## PEP – Searching for a single word ("subject")

PEP doesn't have true subject searching - meaning that articles and books in PEP don't have subject terms assigned to them. Instead, you search through the full text of articles or books to find those containing your desired word ("subject").

- > On PEP homepage, choose Search tab
- In the box labeled Search for Words or Phrases in Context, type your word and hit the Search button
- You can modify your word search with drop-down menus or additional type-in fields, and choose how to sort your results

Example 1: Single word plus an additional type-in field

Search for publications by P. Blos that mention the word *adolescence*. This example combines your word search with the Author field.

| Customer Service   Help   FAQ   Report a Data Error   About                                                                                                    | Quick Search                                                                                                    | (New!): Q                                                                                                    |  |  |
|----------------------------------------------------------------------------------------------------|----------------------------------------------------------------------------------------------------|----------------------------------------------------------------------------------------------------|--|--|
| Psychoanalytic Electronic Publishing<br>A Psychoanalytic Library at Your Fingertips                                                                                                    |                                                                                                    |                                                                                                    |  |  |
|                                                                                                    |                                                                                                    | Logout Home Contents Document                                                                                                    |  |  |
| PEP Journals Books Videos Author Search                                                                                                    | Search Results                                                                                                    | Sort: Author 🔻   View: Bibliographic 🔻   Export   🚍                                                                                                    |  |  |
| Author: blos p                                                                                                    | Results 1 - 28 of 28 for your search on "adolescence;                                                                                                    | ; blos p":                                                                                                    |  |  |
| Title:                                                                                                    | <ol> <li>Blos, P. (1957). Precedipal Factors in the Eti<br/>249. []</li> </ol>                                                                                                    | ology of Female Delinquency. Psychoanal. St. Child, 12:229-                                                                                                    |  |  |
| Year: Anytime ▼ Year ▼ and Year ▼ ①<br>Source: All Sources ▼ ①<br>Language: All Languages ▼ ①<br>Type: All Types ▼ ①<br>Cited: At least times in the past 5 years ①                                                           | 249.[], At any rate, we observe in female adolescence a regressive pull which exerts its influence sex. This impasse is dramatically displayed at adolescence in the girl's frantic attachment to boys then that the girl who in her adolescence cannot maintain the repression of her pregentiality these "severance actions" are typical for early adolescence. Deutsch continues: "A prepuberal attempt at liberation clung to her acting all through her adolescence; in fact, she achieved at the age had always wanted for her daughter. In adolescence Nancy reverted to these imposed aspirations which precisely this artistic endeavor which served in adolescence sen a venue for sublimation of the during her latency years; in her early adolescence she still used to talk to herself |                                                                                                    |  |  |
| Viewed: At least times in the last week ▼ ①<br>Sort: Author ▼<br>Search for Words or Phrases in Context (Use Quotes for Phrases):<br>adolescence<br>Article ● Para Quote Dream Dialog Reference<br>Or And Not<br>Clear Search | 2. Blos, P. (1958). Preadolescent Drive Organiz<br>thrown light on those complex processes of at<br>observations namely preadolescence. The fan<br>edition" or a "recapitulation" far as it emphasis<br>phases of development the preconditions for r<br>with adolescents—mainly young primary and<br>to denote the psychological processes with ob<br>prolonged and painful severance if to facilitate<br>establish emotional relations with the this stag<br>Nancy, age thirteen was a sex delinquent dat<br>proper is marked by the emergence of striving<br>precedipal fixations - 54 - which indeed                                                                                                    | ation. J. Amer. Psychoanal. Assn., 6:47-56. []<br>dolescence which in earlier days remained isolated<br>miliar cliché which speaks of adolescence as a "second<br>zes the fact that adolescence contains elements of preceding<br>a successful advance to adolescence. In the analytic work<br>secondary sex characters. The term "adolescence" is used<br>ject relations more intensely in her adolescence, in fact, the<br>the developmental tasks of adolescence, proper. Example<br>ughter during this period. A progression to adolescence<br>gs are more conspicuous and loud in adolescence than the |  |  |

## Example 2: Single word plus drop-down menus, including results sorting

Search for the word *depression* in books or articles published since 2005. Sort the results, with the most relevant ones at the top of the list.

| Psychoanalytic Electronic Publishing<br>A Psychoanalytic Library at Your Fingertips |                                                                                                    |                                                                                                    |  |  |
|-------------------------------------------------------------------------------------|----------------------------------------------------------------------------------------------------|----------------------------------------------------------------------------------------------------|--|--|
| PEP Journals Books Videos Author Search                                             | Search Results                                                                                                    | Sort: Rank ▼   View: Bibliographic ▼   Export   🚍                                                                                                    |  |  |
| Author:                                                                             | Results 1 - 30 of 4,503 for your search on "depression; Since 2005":                                                                  |                                                                                                    |  |  |
| Title:<br>Year: Since V 2005 V and Year V (1)                                       | <ol> <li>Watt, D.F., Panksepp, J. (2009). Dep<br/>Separation Distress? A Review of Ar<br/>Neuropsychoanalysis, 11:7-51. []</li> </ol> | pression: An Evolutionarily Conserved Mechanism to Terminate<br>minergic, Peptidergic, and Neural Network Perspectives.                                                                                                |  |  |
| Source: All Sources                                                                 | Psychoanalytic Electronic Publishing: I<br>Separation and Neural Network Pers                                                         | Depression: An Evolutionarily Conserved Mechanism to Terminate<br>pectives Neuropsychoanalysis (2009). Neuropsychoanalysis, 11:7-51<br>d. Mechanism to Terminate Congression. It Vid. do not scalk long y              |  |  |
| Type: All Types                                                                     | what causes depression. We do not real<br>treatments may be effective for depressi                                                    | in we do not have a separation                                                                                                    |  |  |
| Cited: At least times in the past 5 years ①                                         | know why one person gets a depression<br>partly supported by a Hope for Depression<br>or have suffered from, depression 7 -           | <ul> <li>Trom circumstances that do not trouble another." Andrew was<br/>on Research Foundation grant to JP. The first who are suffering,<br/>Introduction: The Problem Space Depression is truly issue for</li> </ul> |  |  |
| Sort: Rank                                                                          | human beings, with references to depres<br>human history. A classic account of depres<br>Renaissance was Burton's 1621 Anatomy        | ssion appearing in many classical sources, onward from recorded<br>ession from the late Renaissance was Burton's 1621<br>y of Melancholy. Depression is probably the most common                                       |  |  |
| Search for Words or Phrases in Context (Use Quotes for Phrases):                    | 2. Tondo, L. (2012). Interview with John                                                                                              | n Bowlby. Att: New Dir. in Psychother. Relat. Psychoanal., 6:1-26. []                                                                                                    |  |  |
| Article  Para Quote Dream Dialog Reference                                          | You see, I was not dealing with depre<br>better understanding of depression in a                                                      | ession, I was starting from a condition that research lead to a<br>dolescents? JB: The best thing I can who worked on the social                                                                                       |  |  |
| Or And Not                                                                          | origins of depression. You see, they wro<br>Depression (Brown & Harris, 1978) white<br>and getting some measure of state T            | te a book called wrote a book called Social Origins of<br>ch is now at adults who are either given to depression or not,<br>hew found an appaling incidence of depression prost of which had                           |  |  |
| Clear Search                                                                        | not come to eleven, were more likely<br>vulnerability to subsequent distresses.                                                       | to develop a depression, especially if they also had recently suffered.<br>This model of depression that childhood events create vulnerability                                                                         |  |  |
| Search Statistics by Field (Matching Documents)                                     | and subsequent and subsequent majo<br>current life event. LT: The separation m                                                        | or adverse events trigger a <b>depression</b> , is one which is, I believe, to .<br>nodel of <b>depression</b> has been observed also in monkeys. What                                                                 |  |  |

This example applies two modifications to our word search, using drop-down menus:

- The Year option can limit your search to items published before, after, or between specific years.
- The Rank option, using an algorithm, roughly sorts results by their relevance to your search term. Articles using the word frequently will be at the top of your results list.

## Example 3: Single word truncation plus drop-down menus

Search for the root word *depress* and its variations, including *depression*, *depressive*, *depressed*, etc., in journal articles published in English since 2005. Sort by rank.

| Psychoanalytic Electronic Publishing<br>A Psychoanalytic Library at Your Fingertips<br>Logout Home Contents Document                                                                                                    |                                                                                                    |                                                                                                    |  |  |
|----------------------------------------------------------------------------------------------------|----------------------------------------------------------------------------------------------------|----------------------------------------------------------------------------------------------------|--|--|
| PEP Journals Books Videos Author Search                                                                                                    | Search Results                                                                                                    | Sort: Rank ▼   View: Bibliographic ▼   Export   🖴                                                                                                    |  |  |
| Author:                                                                                                    | Results 1 - 30 of 5,000 (from 6,370 total) for you                                                                                                    | r search on "depress*; English; Since 2005":                                                                                                    |  |  |
| Title: ↓ 2005 ▼ and Year ▼ ①                                                                                                    | <ol> <li>Watt, D.F., Panksepp, J. (2009). Depression: An Evolutionarily Conserved Mechanism to Terminate<br/>Separation Distress? A Review of Aminergic, Peptidergic, and Neural Network Perspectives.<br/>Neuropsychoanalysis, 11:7-51. []</li> </ol>                                                                                                    |                                                                                                    |  |  |
| Source: All Journals                                                                                                    | Psychoanalytic Electronic Publishing: De<br>Separation and Neural Network Perspe<br>Depression: An Evolutionarily Conserved<br>what causes depression. We do not really<br>treatments may be effective for depression<br>know why one person gets a depression<br>partly supported by a Hope for Depression<br>contributions by many hundreds of depress<br>suffering, or have suffered from, depressio<br>issue for human beings, with references to<br>recorded human history. A classic account of                                                                                                    | epression: An Evolutionarily Conserved Mechanism to Terminate<br>ctives Neuropsychoanalysis (2009). Neuropsychoanalysis, 11:7-51<br>Mechanism to Terminate Separation it: We do not really know<br>know what constitutes depression made it through do not<br>from circumstances that do not trouble another." Andrew was<br>n Research Foundation grant to JP. The first for the<br>sed patients, who through the years of clinical who are<br>on7 - Introduction: The Problem Space Depression is truly<br>depression appearing in many classical sources, onward from<br>of depression from the late Renaissance was Burton's 1621                                                                                                    |  |  |
| Search for Words or Phrases in Context (Use Quotes for Phrases):          Idepress*       Image: Context (Use Quotes for Phrases):         Article       Para       Quote       Dream       Dialog       Reference         Or       And       Not         Clear       Search         Search Statistics by Field (Matching Documents)         » depress* (in paragraphs): 29,740         » Since 2005: 22,787         * (source): 103,418 | 2. Campos, R.C. (2013). Conceptualizati<br>Psychoanal. Psychol., 30:601-620. [<br>Publishing: Conceptualization and Prelii<br>Psychoanalytic Psychology (2013). Psychoa<br>and Preliminary Validation of a Depressive<br>conceptualization of a depressive personali<br>depression, has been and Shea (1993)<br>between depression and the two conc<br>depressive features are presented and<br>character structure (see also Klein, to p<br>validate it by developing validate it by de<br>examining its psychometric properties. A<br>of Depressive Personality Initially the discu<br>Kraepelin (1921) used the term depressive | ion and Preliminary Validation of a Depressive Personality Concept.<br>)<br>minary Validation of a <b>Depressive</b> Personality Concept<br>analytic Psychology, Psychology, 30:601-620 Conceptualization<br>Personality Concept Rui C. Campos, Ph.D. Author Information<br>y The concept of depressive personality akin to that of<br>3), the concept of a depressive personality at the crossroads<br>upts merge into one. The depressed mood and the other<br>of stable personality raits; there is a depressive personality or<br>resent a conceptual definition of the depressive personality and to<br>eveloping a questionnaire, the Depressive Traits. Inventory, and<br>examining its psychometric properties. A Comprehensive Concept<br>ission of a <b>depressive</b> personality was and Schneider.<br>e temperament to refer to a basic predisposition |  |  |

Here, several modifications have been added to Example 2:

- > The search is limited to journals only, using the Source drop-down menu
- The Language drop-down has been set to English, eliminating articles in other languages
- Instead of *depression*, we've typed *depress\**. The asterisk represents truncation, telling PEP to search for the root word *depress* plus any number of letters following it. Highlighted in the results list above, for example, is an article using the word *depressive*.

Truncation is an important tool to ensure your search doesn't miss relevant articles.